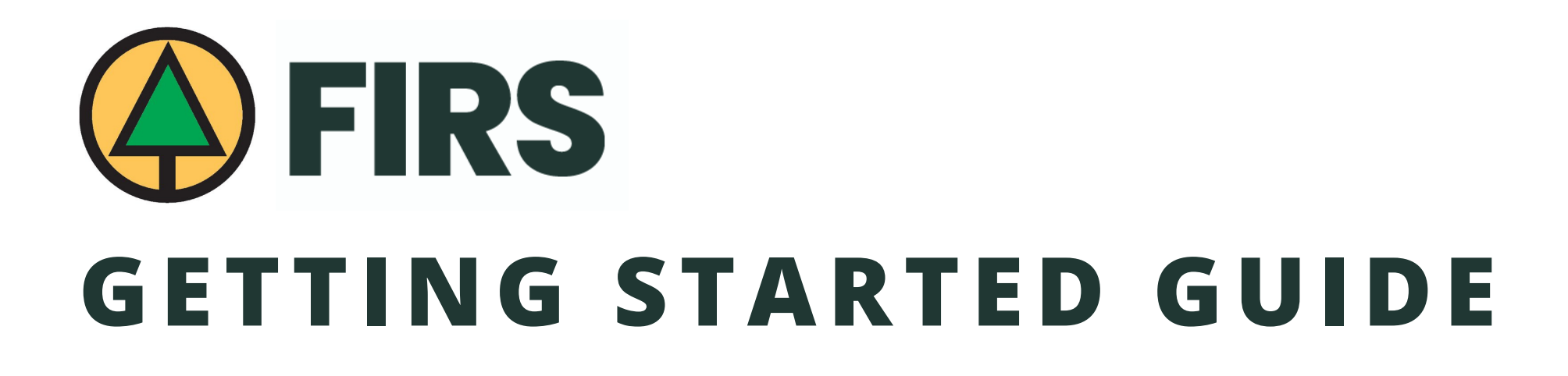

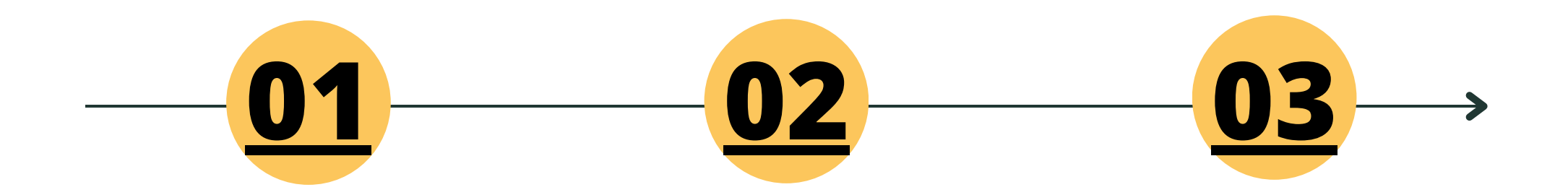

Access your **BCFSC FIRS** App Add and invite users to the BCFSC FIRS app through the **Dashboard**.

Edit and submit reports on the **FIRS web app**.

## 1) HOW TO GET STARTED WITH THE MOBILE QUICK ADD APP:

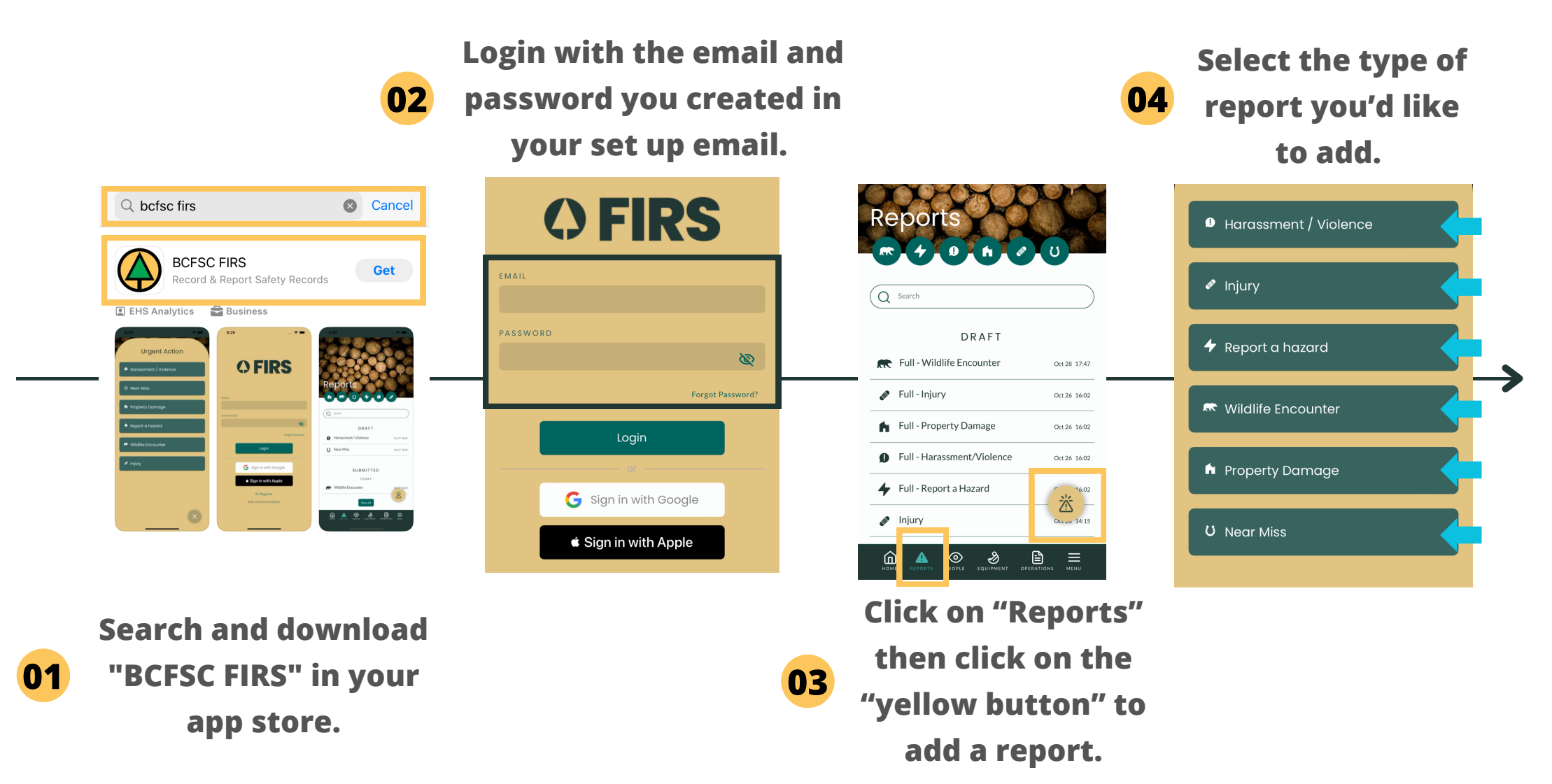

## 2) HOW TO CREATE USERS IN YOUR DASHBOARD:

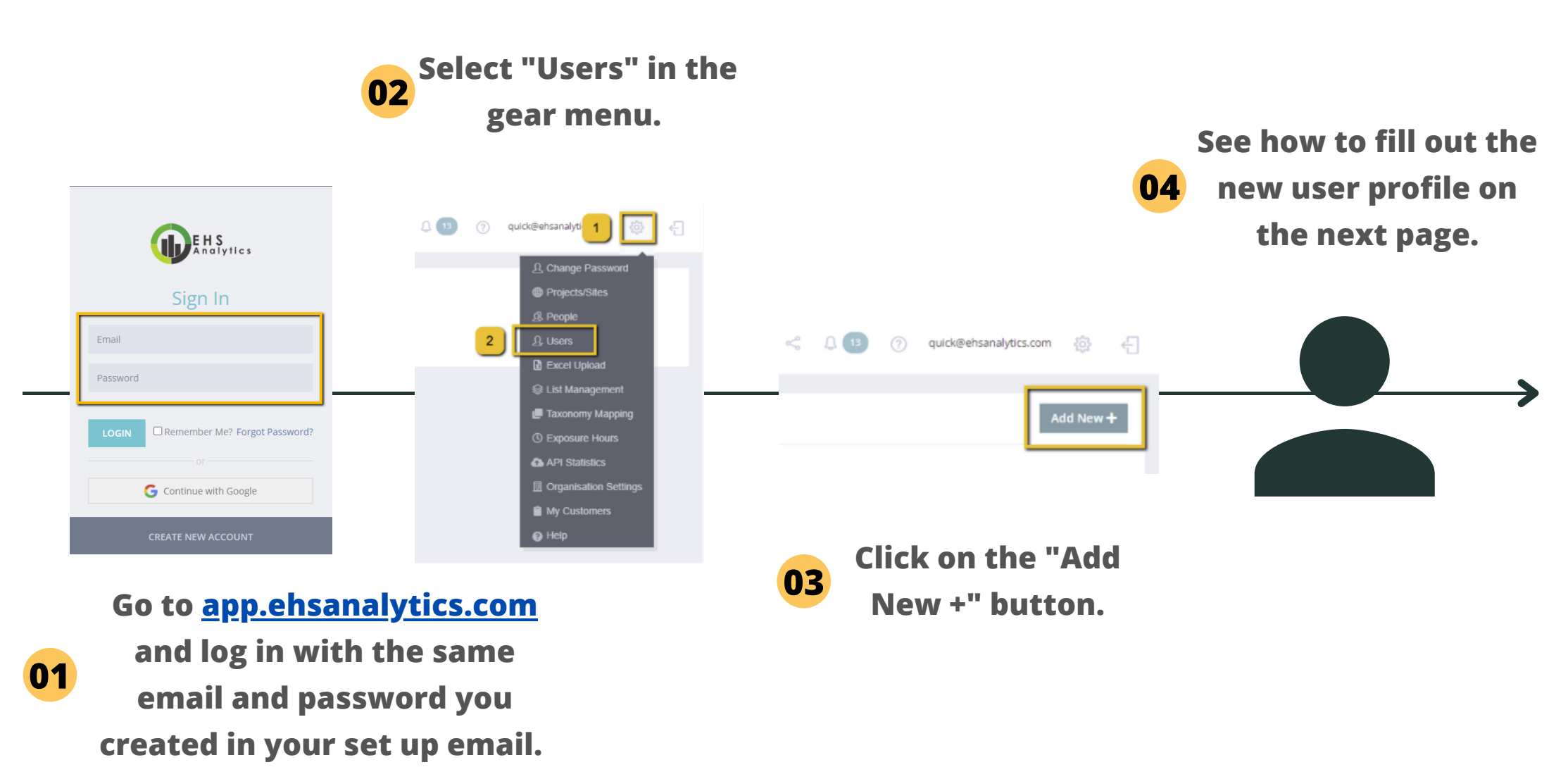

Note: Using Google Chrome is recommended. Install it here.

| SUSER INFO Please fill out all the fields. | An Active User means that<br>this user is a actively using a<br>licence A Locked User means that this user has<br>been locked out of their account after 5<br>failed attempts at logging in. |
|--------------------------------------------|----------------------------------------------------------------------------------------------------|
|                                            | Active                                                                                                    |
| Last Name *                                |                                                                                                    |
|                                            | Access Failed Count 0 Last Login Date                                                                                                    |
| Email *                                    | Default Project/Site * A default project site "Head Office"                                                                                                    |
|                                            | Choose Location Choose. You can always go back                                                                                                    |
| Gender *                                   | Position *                                                                                                    |
| Choose Gender 🗸                            |                                                                                                    |
| Employee Number<br>Phone Number *          | Cell Phone Number                                                                                                    |
|                                            |                                                                                                    |
| ۵. DASHBOARD ROLES                         | A FORMS ROLES                                                                                                    |
|                                            |                                                                                                    |

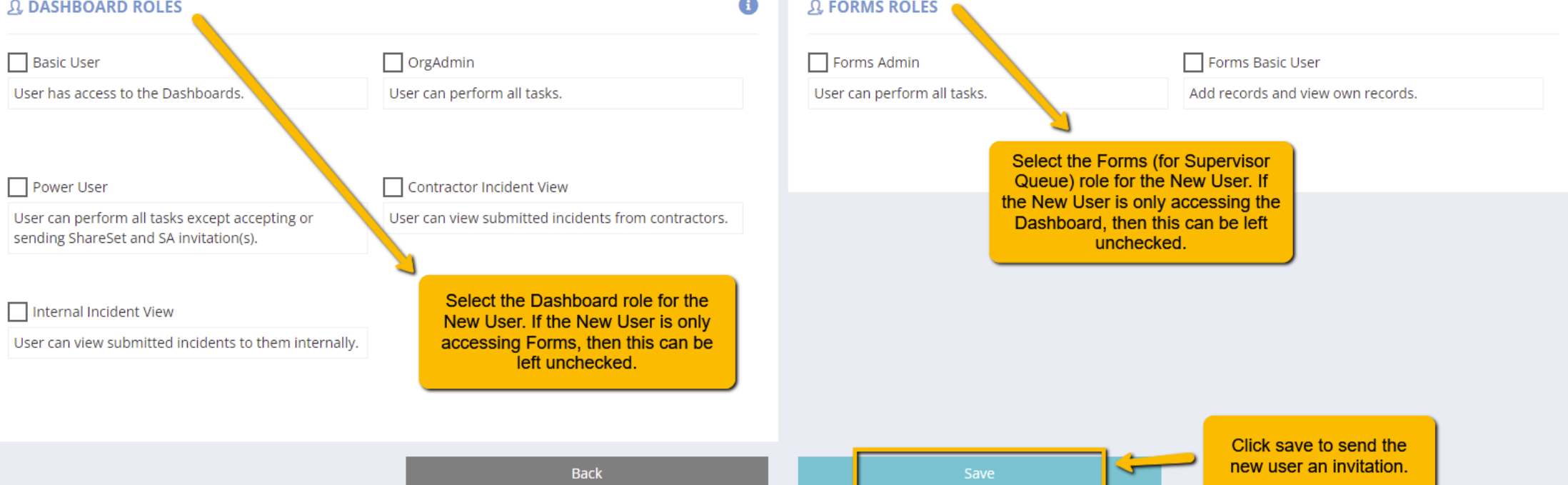

### The invited user will receive an email with a link which they can use to register!

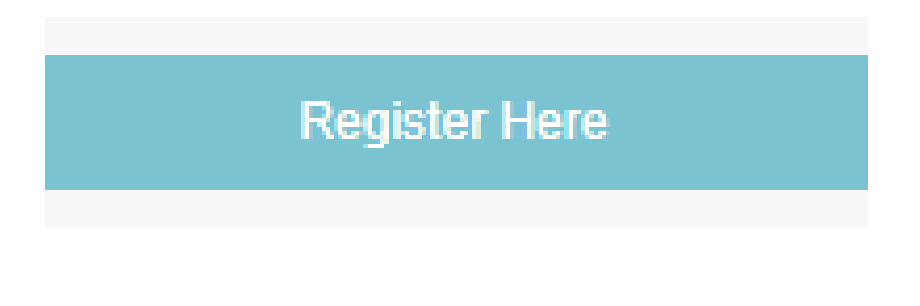

| Sign Up                              |   |  |  |  |  |
|--------------------------------------|---|--|--|--|--|
| Enter your personal details below:   |   |  |  |  |  |
| Milo                                 |   |  |  |  |  |
| с                                    |   |  |  |  |  |
| miloc33840@ketchet.com               |   |  |  |  |  |
| Title or Position                    | 0 |  |  |  |  |
| (123) 123-1231                       |   |  |  |  |  |
| (123) 123-1231                       |   |  |  |  |  |
| ● Male ○ Female                      |   |  |  |  |  |
| Password                             |   |  |  |  |  |
| Re-type Your Password                |   |  |  |  |  |
| I have read the terms and conditions |   |  |  |  |  |
| SIGN UP                              |   |  |  |  |  |
|                                      |   |  |  |  |  |
| G Continue with Google               |   |  |  |  |  |

#### Need to edit or delete an invite?

| 요 USER | <b>S</b> 2 available licenses. Using 3 of 5. | PURCHASE MORE?                                    |                |                            |   | Add New +  |
|--------|----------------------------------------------|---------------------------------------------------|----------------|----------------------------|---|------------|
| Users  | Invitations                                  | Click on this tab to edit<br>new user invitations |                |                            |   |            |
|        | Delete the invitation                        |                                                   |                | Search:                    |   | Clear      |
| Action | 1                                            | Last Name                                         | 🕴 First Name 🔶 | Email                      | Å | Created At |
|        | ů /                                          | Edit the invitation                               | peter          | ehsan22@ehsanalytics.comXX |   | 2021-05-10 |
|        | Ů 🖉 🖂 🛟                                      | Resend the invitation                             | Casper         | maweli9393@toudrum.com     |   | 2022-03-02 |

# 3) EDIT AND SUBMIT REPORTS ON THE FIRS WEB APP:

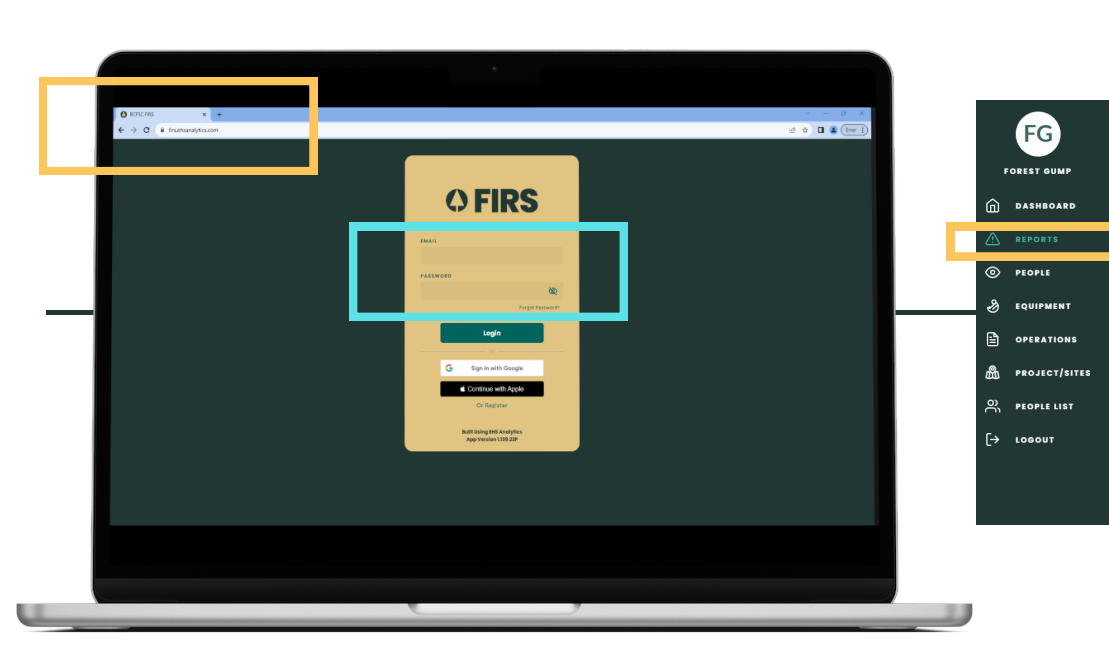

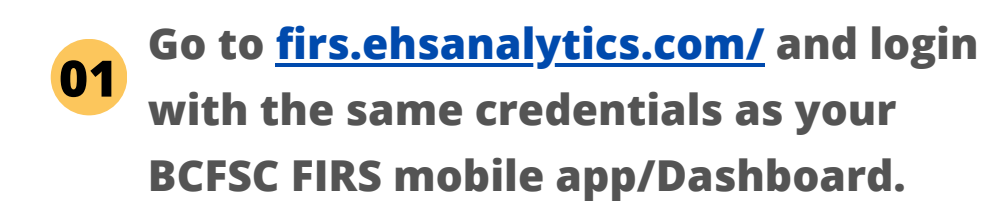

Note: Using Google Chrome is recommended. Install it here.

"Drafts". Edit by clicking on the "eye" icon. Reports Q Search DRAFT 0(131 1101 🗊 💿 🖉 Full - Injury Pull - Injury Oct 31 11:01 BC Forest Safety 🖋 Full - Injury Oct 31 11:01 🖋 Full - Injury Oct 31 11:00 🖉 Full - Injury Oct 31 11:00 SUBMITTED 🖋 Injury at CheezeFactory Oct 30 12:58 Iniury Oct 30 12:40 LAST 7 DAYS Property Damage Oct 27 15:0 🔶 Report a hazard Oct 26 19:36 Full - Wildlife Encounte Oct 26 16:02 Full - Property Damage Oct 25 22:0 R Wildlife Encounte Ort 25 14:50 Show All

**Click on "Reports", and view reports** 

**02** submitted from the mobile app under

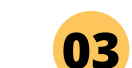

Scroll down on the "Reports" page to review submitted reports.